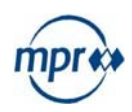

## **mpr-mobil – aplikacja mpr** Mobilnie. praktycznie. Całodobowo.

Dzięki aplikacji mpr-mobil mogą Państwo bezpłatnie, bez reklam i łatwo sięgać po wyniki prób specjalnych (szczególnych), jakościowych oraz ogólnych (pobieranych w gospodarstwie). Dodatkowo mogą być pobierane wyniki testu-PAG (test na cielność) z mleka.

Istnieje możliwość wybrania aplikacji jako jedynej oficjalnej i bezpłatnej drogi powiadomienia w przypadku przekroczenia dopuszczalnych wartości. Dotychczasowe płatne, przekazywane za pośrednictwem poczty lub drogą mailową formy powiadomienia muszą zostać w tym wypadku wycofane. Poprzez wiadomość-PUSH zostaniecie Państwo poinformowani o nowych wartościach, przekroczenie dopuszczalnych wartości pojawi się w zestawieniu jako wartość w kolorze czerwonym. Informacje, które już zostały pobrane, są również dostępne jako tryb-offline.

## Jak mogę pobrać aplikację?

| sposób                                                                                                    | Android                                                                                                    | iOS                                                                                                    |
|----------------------------------------------------------------------------------------------------|----------------------------------------------------------------------------------------------------|----------------------------------------------------------------------------------------------------|
| 1) Prosze otworzyć Play<br>Store/App Store na swoim<br>smartfonie/tablecie                                                                                                    |                                                                                                    |                                                                                                    |
| <ul> <li>2) Proszę wybrać w<br/>wyszukiwarce następujace<br/>określenie: mpr-mobil.</li> <li>Po kilku sekundach pojawi się<br/>ikona "mpr-mobil". Proszę<br/>wybrać to oznaczenie.</li> <li>Otworzy się ekran startowy<br/>do zainstalowania aplikacji.</li> </ul> | mpr-mobil     Apps     mpr-mobil     mpr-mobil     Milchprüfring Bayern e.V.     Chrome-E Google Inc. 5 42 * installiert                                                                                                    | Impremobil         Impremobil         Milchprüfring Baye         Impremobil         Milchprüfring Baye         Impremobil         Obersicht         Sondergenben         Betrickgroßen         Betrickgroßen |
| <ul> <li>3) Prosze nacisnąć na<br/>Instalacje.</li> <li>otwiera sie maly wskaznik<br/>z ta trescie:</li> <li>"mpr-mobil wymaga dostępu<br/>na tożsamość i zdjęcia medie</li> </ul>                                                                                 | mpr-mobil<br>Milchprüfring Bayern e.V.<br>VSK ab 0 Jahren<br>INSTALLIEREN<br>mpr-mobil – die App des<br>Milchprüfring Bayern e.V.                                                                                                    | くSuchen<br>mpr-mobil<br>Milchprüfring Bayern e.V.                                                                                                    |
| pliki.<br>Proszę nacisnąć na Akceptuję.                                                                                                    | Windputchen     Windputchen       Statisticution     15.19     4.20     3.81     8     neget       Statisticution     15.19     4.20     3.81     8     neget       Windputchen     Mit Statisticution     10.10     10.10     10.10     10.10       Windputchen     Mit Statisticution     10.10     10.10     10.10     10.10       Windputchen     Mit Statisticution     10.10     10.10     10.10     10.10       Windputchen     10.10     10.00     10.00     10.10     10.10       Bart     10.10     10.00     10.10     10.10     10.10       Bart     Statisticution     Mit Statisticution     10.10     10.10 | NeueVersionsverlaufFunktionenVor 1 Mon.Version 1.2.3Vor 1 Mon.Aktualisiertes Impressum und<br>Datenschutzrichtlinie.                                                                                                    |

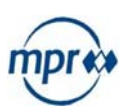

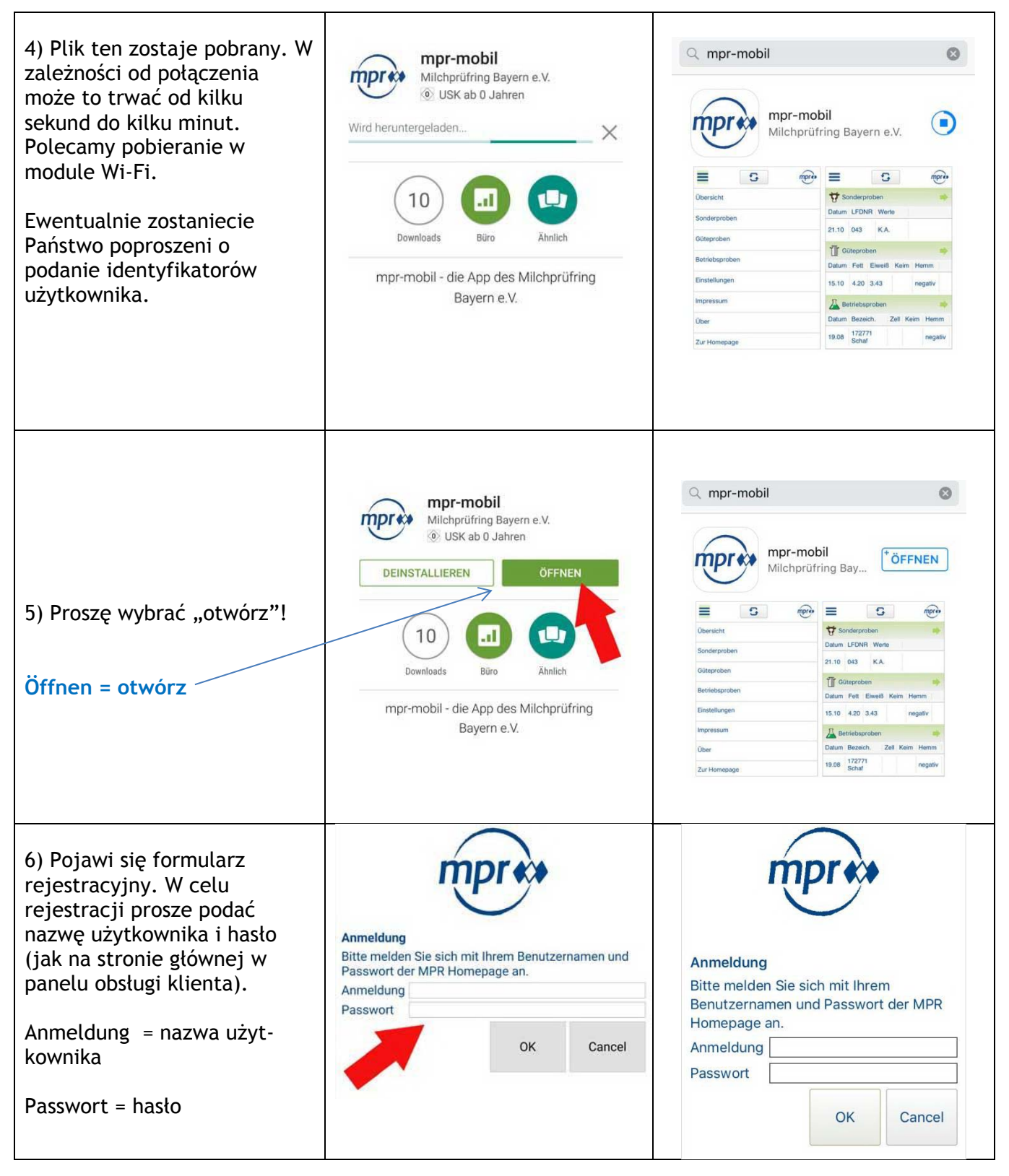

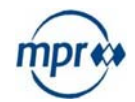

| 7) Przy pierwszym otwarciu<br>aplikacji zostaniecie Państwo<br>zapytani, czy mpr-mobil<br>może Państwu wysyłać<br>wiadomości. Jeżeli chcą<br>Państwo otrzymywać<br>powiadomienia-PUSH, proszę<br>wybrać "OK" (aktualnie tylko<br>w przypadku iOS).                                                           | Sonderproben<br>De Darf "mpr-mobil" Ihnen<br>Mitteilungen senden?<br>Mitteilungen können Töne, Meldungen<br>und Symbol-Kennzeichen sein, die in<br>den Einsteilungen konfiguriert werden<br>können.<br>06<br>Nicht erlauben<br>06<br>06<br>06<br>06 |                                                            |                                                                        |        |  |  |
|----------------------------------------------------------------------------------------------------|----------------------------------------------------------------------------------------------------|------------------------------------------------------------|------------------------------------------------------------------------|--------|--|--|
| <ul> <li>8) Teraz pojawiają się Państ-<br/>wa wartości.</li> <li>Otrzymają Państwo wgląd<br/>do danych o swoich próbach<br/>specjalnych, próbach<br/>jakości, próbach PAG oraz<br/>ogólnych.</li> <li>Odpowiednia dla Państwa<br/>ilość pozycji może zostać<br/>dostosowana w<br/>"ustawieniach".</li> </ul> | Sonderproben<br>Datum LFDNR We<br>Derzeit keine Dater<br>T Güteproben<br>Datum MM Fett                                                                                                    | próbki<br>erte B<br>vorhande<br>próbk<br>Eiweiß Zo<br>3.61 | specjalne<br>ezeichnung<br>en<br>ki jakości<br>ell Keim Laktos<br>4.79 | e Hemm |  |  |
|                                                                                                    | PAG                                                                                                    | cielno                                                     | ość i                                                                  | -      |  |  |
|                                                                                                    | P-Datum Bezeich.<br>24.11 330                                                                                                    | Werte<br>PAG-<br>positiv                                   | Barcode                                                                |        |  |  |
|                                                                                                    | Betriebsprobe<br>Datum Bezeich. M<br>Derzeit keine Dater                                                                                                    | n próby<br>M Fett I<br>n vorhande                          | v ogólne<br>Eiweiß Zell Keir<br>en                                     | n Hemm |  |  |

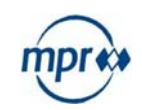

| 9) Za pomocą przycisku                                 |                                              |  |  |  |  |  |  |  |
|--------------------------------------------------------|----------------------------------------------|--|--|--|--|--|--|--|
| aktualizacji mogą Państwo<br>zaktualizować swoje dane. | ₩ Sonderproben                               |  |  |  |  |  |  |  |
|                                                        | Datum LFDNR Werte Bezen mung                 |  |  |  |  |  |  |  |
|                                                        | Derzeit keine Daten vorhanden                |  |  |  |  |  |  |  |
|                                                        | ☐ Güteproben →                               |  |  |  |  |  |  |  |
|                                                        | Datum MM Fett Eiweiß Zell Keim Laktose Hemm  |  |  |  |  |  |  |  |
|                                                        | 09.01 5506 3.92 3.61 4.79                    |  |  |  |  |  |  |  |
|                                                        | THE PAG                                      |  |  |  |  |  |  |  |
|                                                        | P-Datum Bezeich. Werte Barcode               |  |  |  |  |  |  |  |
|                                                        | 24.11 330 PAG-<br>positiv 000021543          |  |  |  |  |  |  |  |
|                                                        | Betriebsproben                               |  |  |  |  |  |  |  |
|                                                        | Datum Bezeich. MM Fett Eiweiß Zell Keim Hemm |  |  |  |  |  |  |  |
|                                                        | Derzeit keine Daten vorhanden                |  |  |  |  |  |  |  |

## Jakie funkcje oferuje aplikacja?

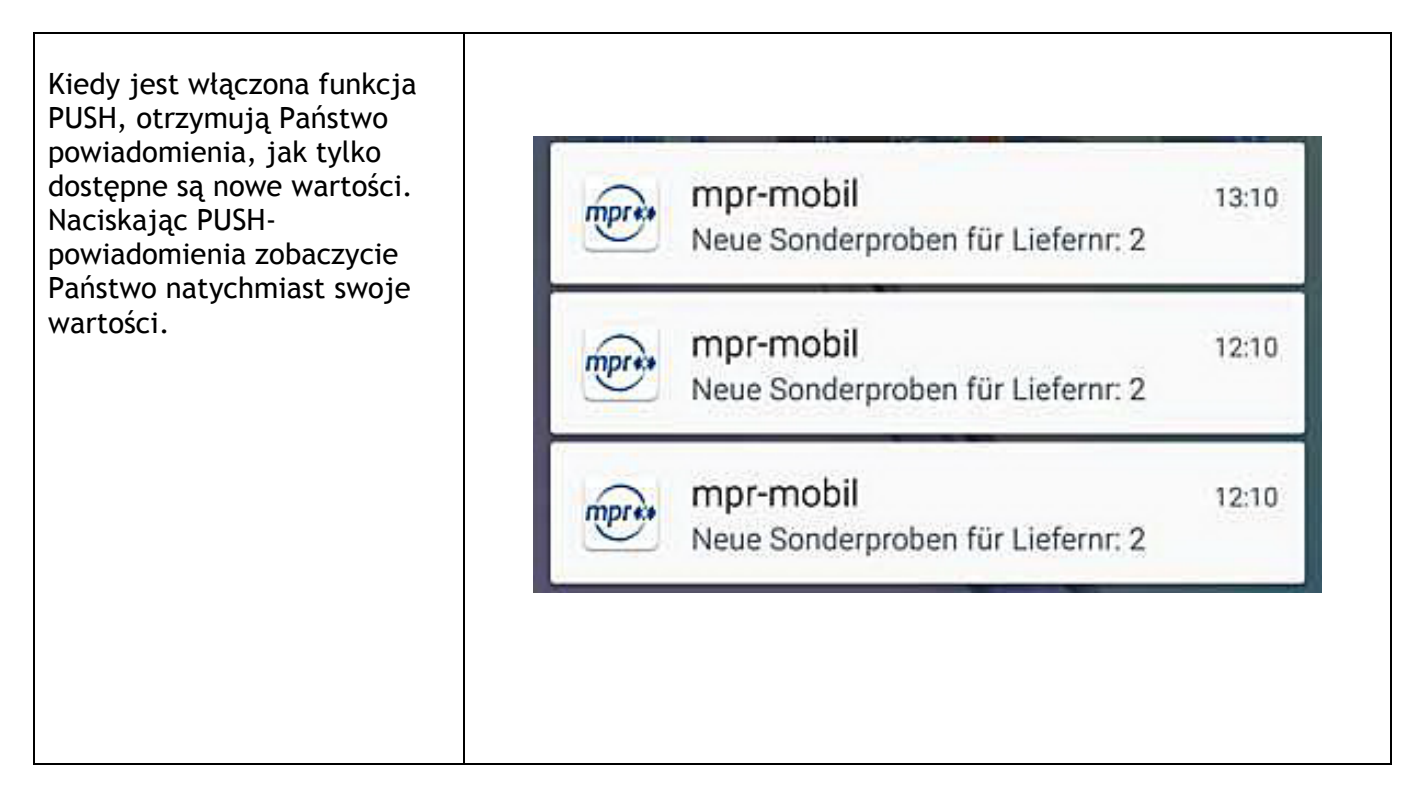

| otrzymacie podgląd różnych<br>pozycji menu.                                                                                                    | =                                                                                                   |                                                        | •                                              | <b>-</b>                    | mpres    |  |  |  |
|----------------------------------------------------------------------------------------------------|----------------------------------------------------------------------------------------------------|--------------------------------------------------------|------------------------------------------------|-----------------------------|----------|--|--|--|
|                                                                                                    | Übe                                                                                                 | ersicht                                                |                                                |                             |          |  |  |  |
|                                                                                                    | Son                                                                                                 | derproben                                              | i i                                            |                             |          |  |  |  |
|                                                                                                    | Güteproben                                                                                          |                                                        |                                                |                             |          |  |  |  |
|                                                                                                    | PAG                                                                                                 |                                                        |                                                |                             |          |  |  |  |
|                                                                                                    | Betriebsproben                                                                                      |                                                        |                                                |                             |          |  |  |  |
|                                                                                                    | Eins                                                                                                | stellungen                                             |                                                |                             |          |  |  |  |
|                                                                                                    | Imp                                                                                                 | ressum                                                 |                                                |                             |          |  |  |  |
|                                                                                                    | Übe                                                                                                 | Über                                                   |                                                |                             |          |  |  |  |
|                                                                                                    | Zur                                                                                                 | Zur Homepage                                           |                                                |                             |          |  |  |  |
|                                                                                                    |                                                                                                    |                                                        |                                                |                             |          |  |  |  |
|                                                                                                    | Log                                                                                                 | -out                                                   |                                                |                             |          |  |  |  |
| próby                                                                                                    | Log                                                                                                 | -out                                                   |                                                |                             | <u> </u> |  |  |  |
| próby<br>szczegółowe/specjalne                                                                                                    |                                                                                                    | -out                                                   | Ę                                              | 3                           | mprese   |  |  |  |
| próby<br>szczegółowe/specjalne<br>Prosze wybrać opcję próby                                                                                                    | Log                                                                                                 | -out<br>onderprol                                      | Den                                            | 3                           | mprese   |  |  |  |
| próby<br>szczegółowe/specjalne<br>Prosze wybrać opcję próby<br>specjalne, a otrzymacie<br>Państwo podgląd dotyczący<br>wartości z ostatnich 10 dni.                                                                                                    | Log<br>To So<br>Datum                                                                               | onderprok                                              | pen<br>Werte                                   | Bezeichnung                 | mprese   |  |  |  |
| próby<br>szczegółowe/specjalne<br>Prosze wybrać opcję próby<br>specjalne, a otrzymacie<br>Państwo podgląd dotyczący<br>wartości z ostatnich 10 dni.<br>Próby specjalne: próby<br>pojedynczych zwierząt, które                                                                                                    | Log<br>To So<br>Datum<br>28.12                                                                      | onderprob<br>LFDNR<br>434                              | oen<br>Werte<br>negativ                        | Bezeichnung                 |          |  |  |  |
| próby<br>szczegółowe/specjalne<br>Prosze wybrać opcję próby<br>specjalne, a otrzymacie<br>Państwo podgląd dotyczący<br>wartości z ostatnich 10 dni.<br>Próby specjalne: próby<br>pojedynczych zwierząt, które<br>badane są przez Państwa<br>mleczarnię na obecność                                                                              | Log<br>To So<br>Datum<br>28.12<br>28.12                                                             | onderprob<br>LFDNR<br>434<br>433                       | oen<br>Werte<br>negativ<br>negativ             | Bezeichnung                 |          |  |  |  |
| próby<br>szczegółowe/specjalne<br>Prosze wybrać opcję próby<br>specjalne, a otrzymacie<br>Państwo podgląd dotyczący<br>wartości z ostatnich 10 dni.<br>Próby specjalne: próby<br>pojedynczych zwierząt, które<br>badane są przez Państwa<br>mleczarnię na obecność<br>substancji hamujących i<br>przekazywane przez system<br>informacyjny mpr. | Log<br><b>T</b><br><b>T</b><br><b>T</b><br><b>T</b><br><b>T</b><br><b>T</b><br><b>T</b><br><b>T</b> | onderprob<br>LFDNR<br>434<br>433<br>432                | Den<br>Werte<br>negativ<br>negativ<br>blutig   | Bezeichnung<br>zawiera krew |          |  |  |  |
| próby<br>szczegółowe/specjalne<br>Prosze wybrać opcję próby<br>specjalne, a otrzymacie<br>Państwo podgląd dotyczący<br>wartości z ostatnich 10 dni.<br>Próby specjalne: próby<br>pojedynczych zwierząt, które<br>badane są przez Państwa<br>mleczarnię na obecność<br>substancji hamujących i<br>przekazywane przez system<br>informacyjny mpr. | Log<br><b>T</b><br><b>T</b><br><b>T</b><br><b>T</b><br><b>T</b><br><b>T</b><br><b>T</b><br><b>T</b> | -out<br>Inderprot<br>LFDNR<br>434<br>433<br>432<br>431 | verte<br>Werte<br>negativ<br>negativ<br>blutig | Bezeichnung<br>zawiera krew |          |  |  |  |

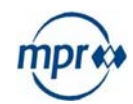

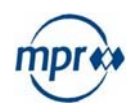

| Wybierając wówczas jakąś<br>pozycję, otrzymają Państwo                             |                                                                                    |
|------------------------------------------------------------------------------------|------------------------------------------------------------------------------------|
| szczegołowy podgląd tych<br>wartości.                                              | Sonderproben próbki specjalne                                                      |
|                                                                                    | 28.12.2016 28.12 >                                                                 |
|                                                                                    | Bezeichnung opis                                                                   |
|                                                                                    | <b>LFDNR</b> 434                                                                   |
| nie zawiera srodkow                                                                | Werte negativ                                                                      |
| namującycn                                                                         | Legende                                                                            |
| Uwaga! Zawiera Substangcije                                                        | Wert Beschreibung                                                                  |
| hamujące. Proszę mleka nie,<br>dostarczać.<br>Zawiera krew. Proszę mleka           | negativ Hemmstoff frei.                                                            |
|                                                                                    | <b>positiv</b> Achtung! Hemmstoff enthalten, Milch bitte nicht liefern!            |
| nie dostarczać.                                                                    | blutig Blutig, Milch bitte nicht liefern!                                          |
| Próba nie do analizowania.<br>Proszę dostarczyć nową.                              | <b>K.A.</b> Keine Analyse. Probe war nicht analysierbar, bitte neue Probe abgeben! |
| czas wykonania analizy                                                             | Zeit z.B. 12:30 h - Geschätzte Zeit der Proben Veröffentlichung. Ohne Gewähr!      |
|                                                                                    |                                                                                    |
| PTODY JAKOSCI                                                                      |                                                                                    |
| Prosze wybrać próby jakości,<br>a otrzymacie Państwo podgląd                       | Güteproben Próby jakości                                                           |
| dotyczący ostatnich miesięcy.                                                      | Datum MM Fett Eiweiß Zell Keim Hemm                                                |
| Próby jakości: próby, które są<br>pobierane w ramach ro-<br>zporzadzenia o jakości | • Okt 2015                                                                         |
| mleka i badane w siedzibie<br>mpr.                                                 | 15.10 271 4.20 3.43 85 negativ                                                     |
|                                                                                    | 12.10 261 4.20 3.45 81 negativ                                                     |
|                                                                                    | 07.10 267 4.24 3.38                                                                |
|                                                                                    | 02.10 249 10                                                                       |

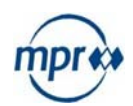

| Wybierającąwówczas jakaś<br>pozycję, otrzymają Państwo                                                                                                    | ≡           |               | 5                        |                 | mpr**                     |  |  |  |
|----------------------------------------------------------------------------------------------------|-------------|---------------|--------------------------|-----------------|---------------------------|--|--|--|
| szczegółowy podgląd tych wartości.                                                                                                    | Güteproben  |               |                          |                 |                           |  |  |  |
| Przez poziome przeciągnięcie                                                                                                    |             |               | 15.10.                   | 2015            | 12.10 >                   |  |  |  |
| ekranu lub wybranie pozycji z<br>datą mogą Państwo przesu-<br>wać strony do przodu i wracać<br>spowrotem.                                                                  | MM [I]      |               | 271                      | ilość ml        | ilość mleka w litra       |  |  |  |
|                                                                                                    | Fett [%]    | 4.20          | tłuszcz                  |                 |                           |  |  |  |
|                                                                                                    | Eiweiß [%]  |               | 3.43                     | —<br>białko     |                           |  |  |  |
|                                                                                                    | Laktose [%] |               | 4.83                     | laktoza         |                           |  |  |  |
|                                                                                                    | Harn [mg/l] |               | 224                      | mocznil         | <                         |  |  |  |
|                                                                                                    | GP [°C]     | -0.52         | -0.525 Punkt krzepnięcia |                 |                           |  |  |  |
|                                                                                                    | Zell [Tsd   | Zell [Tsd/ml] |                          | ilość lic       | -<br>ilość liczba komórek |  |  |  |
|                                                                                                    | Hemmst      | Hemmstoff     |                          |                 | -<br>Substancje hamujące  |  |  |  |
|                                                                                                    | Keim [Ts    | Keim [Tsd/ml] |                          |                 | bakterie                  |  |  |  |
|                                                                                                    | рН          |               | 6.64                     | 6.64 wartość ph |                           |  |  |  |
|                                                                                                    | Temp [°C    | Temp [°C]     |                          |                 | atura                     |  |  |  |
|                                                                                                    |             |               |                          |                 |                           |  |  |  |
| PAG                                                                                                    |             |               |                          |                 |                           |  |  |  |
| Wybierając pozycję PAG                                                                                                    |             |               | 5                        |                 | mpres                     |  |  |  |
| wyników testu-PAG z mleka<br>(test na cielność).                                                                                                    | THE PAG     |               |                          |                 | Ŭ                         |  |  |  |
| PAG: pojedyncze próby, które<br>wysłali Państwo do mpr do<br>badań na cielność. Próby-PAG<br>w ramach MLP (ocena<br>użytkowości mleka) lub próby<br>pojedyncze pobierane z | P-Datum     | Bezeich.      | Werte                    | Barcode         |                           |  |  |  |
|                                                                                                    | 24.11       | 330           | PAG-<br>positiv          | 000021543       |                           |  |  |  |
|                                                                                                    | 24.11       | 326           | PAG-<br>positiv          | 000022009       |                           |  |  |  |
| ukazują się tutaj.                                                                                                    | 24.11       | 321           | PAG-<br>positiv          | 000022124       |                           |  |  |  |

319

24.11

PAG-

positiv

000020448

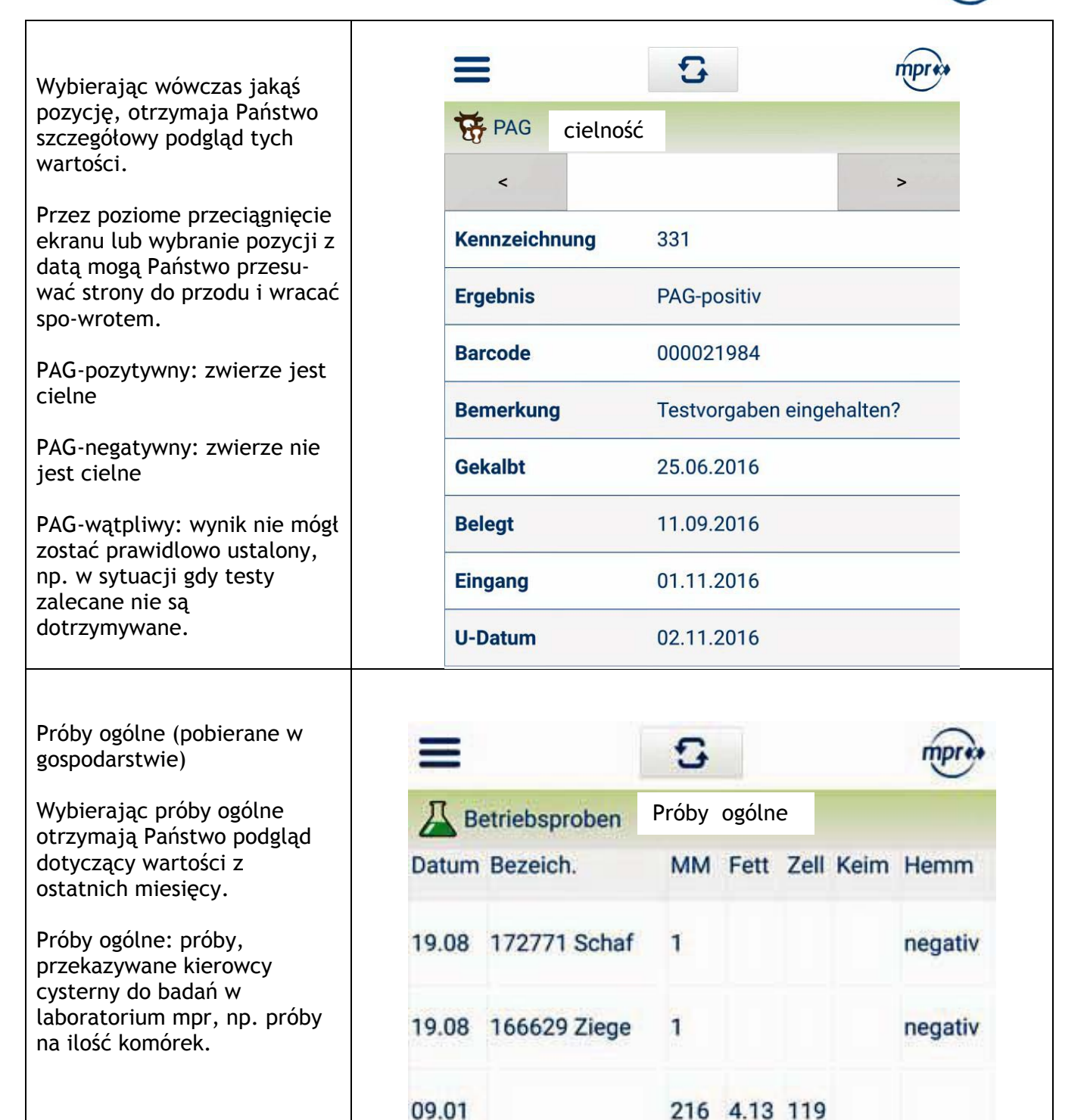

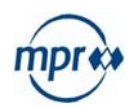

|                                                                                                    |       |             |           | 5          |      | mpre    | `*   |  |
|----------------------------------------------------------------------------------------------------|-------|-------------|-----------|------------|------|---------|------|--|
| wybierając wowczas jakąs<br>pozycję, otrzymaja Państwo<br>szczegółowy podgląd tych<br>wartości                                                        |       | A Betr      | iebsprobe | n          |      | U       |      |  |
|                                                                                                    |       | < 19.0      | 8         | 19.08.2015 |      | 09.01 > |      |  |
| wartosci.                                                                                                    |       | Bezeich     | nung      | 166629 Zie | ege  |         |      |  |
| Przez poziome przeciągnięcie<br>ekrany lub wybranie pozycji z                                                                                         |       | MM [I]      |           | 1          |      |         |      |  |
| datą mogą Państwo przesu-                                                                                                    |       | Fett [%]    |           |            |      |         |      |  |
| wać strony do przodu i wracać                                                                                                    |       | Eiweiß [    | %]        |            |      |         |      |  |
| spo motern.                                                                                                    |       | Laktose [%] |           |            |      |         |      |  |
|                                                                                                    |       | Harn [m     | g/l]      |            |      |         |      |  |
|                                                                                                    |       | GP [°C]     | 1         |            |      |         |      |  |
|                                                                                                    |       | Zell [Tso   | i/ml]     |            |      |         |      |  |
|                                                                                                    |       | Hemmst      | toff      | negativ    |      |         |      |  |
|                                                                                                    |       | Keim [T     | sd/ml]    |            |      |         |      |  |
|                                                                                                    |       | pH          |           |            |      |         |      |  |
|                                                                                                    |       | Temp [°C]   |           |            |      |         |      |  |
| Informacja o przekroczeniu<br>dopuszczalnych wartości musi<br>zostać oficjalne przekazana.                                                            | Gütep | roben       |           | 6          |      |         | η    |  |
| zostać oficjalne przekazana.<br>Dotychczas było to możliwe<br>tylko za pośrednictwem                                                                  | Datum | roben<br>MM | Fett      | Eiweiß     | Zell | Keim    | Hemm |  |
| Obecnie istnieje możliwość<br>wykorzystania bezpłatnej i<br>oficjalnej drogi przeka-<br>zywania informacji dot.                                       | 08.09 | 5284        | 3.93      | 3.51       | 325  | 10      | neg  |  |
| przekroczenia wartości, ktore<br>dotychczas wyświetlane były<br>w aplikacji jako<br>powiadomienie-PUSH i                                              | 06.09 | 5294        | 3.89      | 3.49       |      |         |      |  |
| zaznaczane na czerwono. W<br>tym celu dotychczasowa,<br>płatna droga powiadomień<br>musi zostać wstrzymana                                            | 04.09 | 5206        | 3.90      | 3.51       |      |         |      |  |
| (patrz następna strona).<br>Przekroczenie dopuszczalnych<br>wartości:                                                                                 | 02.09 | 5310        | 3.92      | 3.52       |      |         |      |  |
| W przypadku przekroczenia<br>ustawowo wymaganych,<br>dopuszczalnych wartości mus-<br>zą Państwo zostać o tym<br>fakcie oficjalnie poinformo-<br>wani. |       |             |           |            |      |         |      |  |

mpr-mobil.

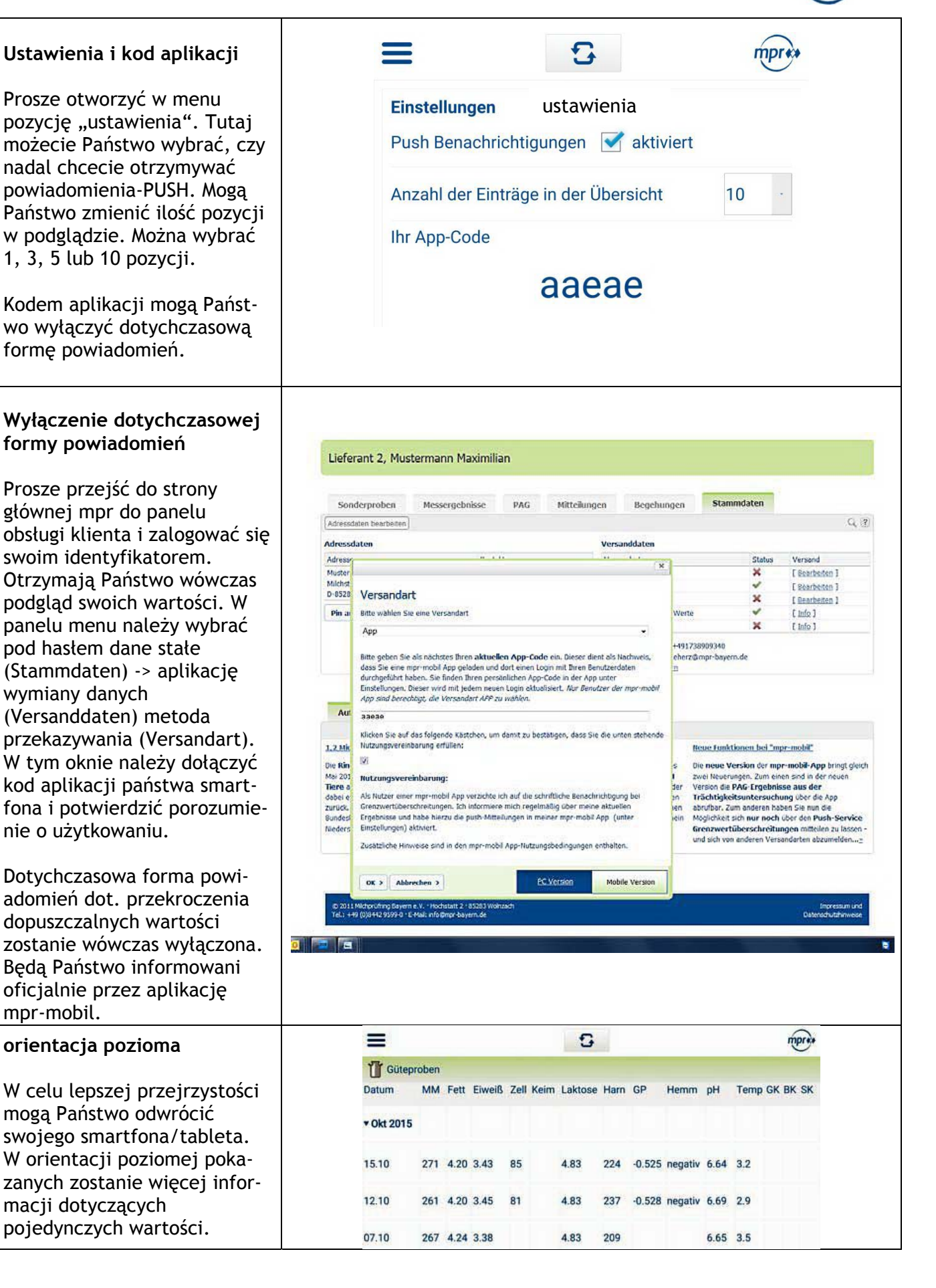